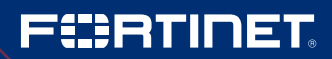

DEPLOYMENT GUIDE

# FortiGate and Microsoft Azure Virtual WAN Integration

# **Table of Contents**

| 1. Microsoft Azure Virtual WAN Introduction                  |
|--------------------------------------------------------------|
| 2. Virtual WAN Architecture Diagram                          |
| 3. Creating the Azure Virtual WAN                            |
| 4. Adding Virtual Network Connections to the Virtual WAN Hub |
| 5. Deployment of the Azure Virtual WAN ARM Template          |
| 5.1 Prerequisites for the deployment                         |
| 5.2 Storage account and remote_sites.txt upload              |
| 5.3 ARM template deployment                                  |
| 6. Associating the VPN Sites with the Virtual WAN Hub        |
| 6.1 Adding hub association                                   |
| 7. Validation                                                |

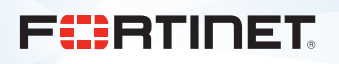

### **1. Microsoft Azure Virtual WAN Introduction**

Microsoft Azure Virtual WAN is an Azure-managed service that provides automated branch connectivity to, and through, Azure. You can leverage the Azure backbone to connect branches and enjoy branch-to-virtual network connectivity. Azure regions serve as hubs that you can use to connect your branches to.

This guide explains how to configure FortiGates to connect to the Azure Virtual WAN service. It also explains how to access virtual networks in Azure and employ branch-to-branch connectivity.

# 2. Virtual WAN Architecture Diagram

The Azure Virtual WAN architecture consists of the following important resources:

Virtual WAN. A virtual WAN resource is a virtual overlay of the Azure network. It contains resources that include all of the links to the virtual WAN hub.

Virtual hub. A virtual hub is a Microsoft-managed virtual network. The hub contains various service endpoints to enable connectivity from your on-premises network (vpnsite). There can only be one hub per Azure region. When a virtual WAN hub is created from the portal, it creates a virtual hub virtual network (VNet) and a virtual hub VPN gateway.

A hub gateway is not the same as a virtual network gateway that is used for ExpressRoute and VPN gateway. For example, when using virtual WAN, you do not create a site-to-site connection from the on-premises site directly to the virtual network. Instead, you will create a site-to-site connection to the hub, so the traffic always passes through the hub gateway. This means that your VNets do not need their own virtual network gateway. Virtual WAN allows your VNets to take advantage of scaling easily through the virtual hub and the virtual hub gateway.

Hub VNet connection. The hub VNet connection resource is used to connect the hub seamlessly to the VNet. Only the virtual networks that are within the same hub region can be connected to the virtual WAN hub.

Sites. A site resource is used for site-to-site connections only. The site resource is **vpnsite**. It represents your on-premises VPN device and its settings.

The Azure Virtual WAN architecture diagram below represents remote sites Tempe and Folsom, which connect to the virtual WAN hub. The hub virtual network is connected to two VNets: B and C. Connecting to the virtual WAN hub enables the sites Tempe and Folsom to access both VNets in Azure and to connect with each other through the virtual WAN hub.

There are redundant VPN tunnels from each branch to the virtual WAN hub to enhance connectivity. Routing is handled by Border Gateway Protocol (BGP).

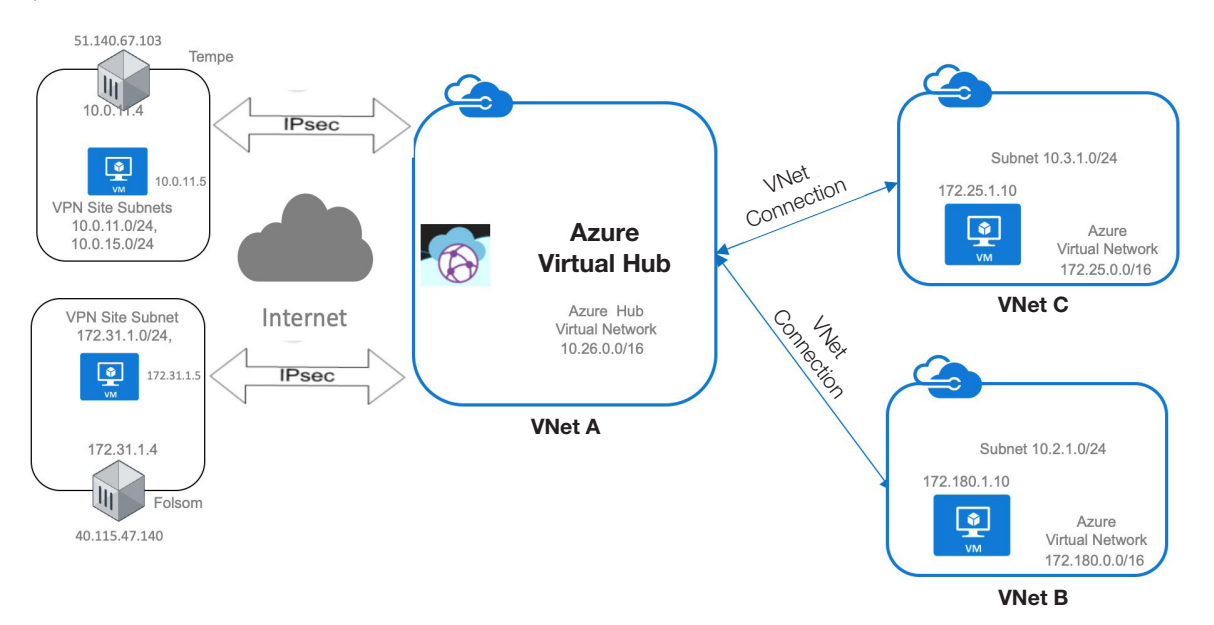

Figure 1: FortiGate(s) and Azure Virtual WAN architecture.

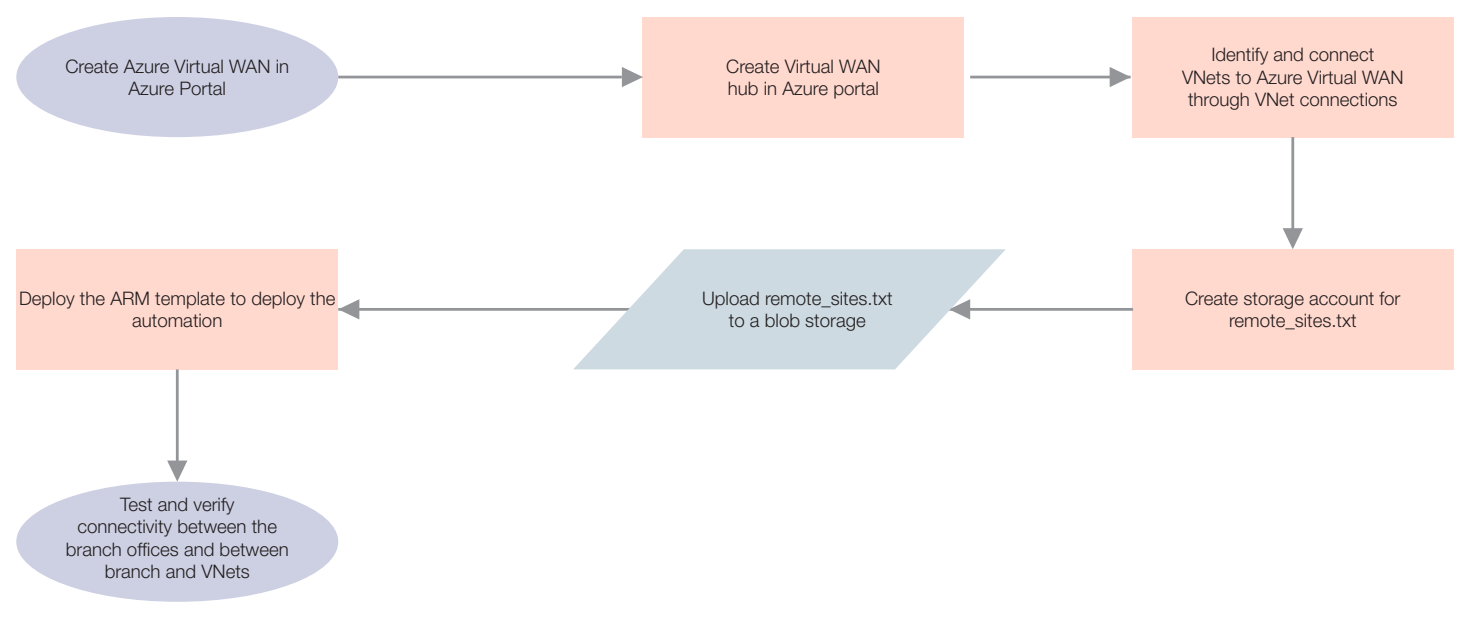

Figure 2: Process flow diagram of Azure Virtual WAN integration with FortiGate(s).

## **3. Creating the Azure Virtual WAN**

First, the Azure Virtual WAN hub needs to be created within your subscription via the portal: https://portal.azure.com.

# At this time, use of special characters or upper case letters is not supported for the name of the virtual WAN and also the resource group.

Once logged into the portal, click on **Create a new resource** and select **Virtual WAN**. Once the required information such as the name, region, resource group, and the subscription are chosen, the Azure Virtual WAN creation process will be completed.

| Create WAN                                                                                            |                   |
|----------------------------------------------------------------------------------------------------|-------------------|
| The virtual WAN resource represents a virtual overlay of your Azure network and is a collection of mu | ltiple resources. |
| Learn more.                                                                                           |                   |
| * Name                                                                                                |                   |
| fortigatevwandemo                                                                                     | ×                 |
|                                                                                                    |                   |
| * Subscription                                                                                        |                   |
| PAYG-DevOps                                                                                           | ~                 |
| * Resource group                                                                                      |                   |
| (New) fortigatevwandemo                                                                               | $\sim$            |
| Create new                                                                                            |                   |
| * Resource group location 🕤                                                                           |                   |
| (US) West US                                                                                          | ~                 |
|                                                                                                    |                   |
|                                                                                                    |                   |
|                                                                                                    |                   |
| Create Automation options                                                                             |                   |

You can choose to enable branches to communicate with each other through the virtual WAN hub at this stage. Select **Network traffic allowed between branches associated with the same hub** under Configuration.

| fortigatevwandemo -    | Configuration                                                            |
|------------------------|--------------------------------------------------------------------------|
|                        | Save X Discard                                                           |
| 😵 Overview             | Branch-to-branch connectivity     O     No connectivity between branches |
| Activity log           | Network traffic allowed between branches associated with the same hub    |
| 🚨 Access control (IAM) |                                                                          |
| 🛷 Tags                 |                                                                          |
| Settings               |                                                                          |
| 🚔 Configuration        |                                                                          |

The next step is to create a new virtual WAN hub.

To create a virtual WAN hub, navigate to Hubs and click on +New Hub to create a new hub.

In the architecture discussed, site-to-site connectivity is used for connecting branch offices to the virtual WAN hub through IPsec VPNs. It requires creation of a VPN gateway, which can be created when the hub is created.

Point-to-site is for connecting end-user devices to the virtual WAN hub using OpenVPN and other VPN clients. Similarly, if ExpressRoutes are to be connected to the virtual WAN hub, an ExpressRoute gateway must be created.

Since the architecture here only pertains to site-to-site connections, point-to-site and ExpressRoute gateway creation will be disabled.

For advanced routing using the hub, routing tables must be set up. In this example, routing using the hub is not used, so route tables do not need to be enabled.

Creating a virtual WAN hub can take up to 30 minutes.

|                          | 🕂 New Hub 🛛 💍 Refresh   |           |        |           |               |
|--------------------------|-------------------------|-----------|--------|-----------|---------------|
| 😵 Overview               | Search for hubs by na X |           |        |           |               |
| Activity log             | + Add filter            |           |        |           |               |
| Access control (IAM)     |                         |           |        |           |               |
| 🧳 Tags                   | нов                     | HUBSTATUS | REGION | VPN SILES | AUURESS SPACE |
| Settings                 | No results              |           |        |           |               |
| a Configuration          |                         |           |        |           |               |
| Properties               |                         |           |        |           |               |
| 🔒 Locks                  |                         |           |        |           |               |
| Export template          |                         |           |        |           |               |
| Virtual WAN architecture |                         |           |        |           |               |
| ₩ Hubs                   |                         |           |        |           |               |

The following settings are used for site-to-site connectivity. The gateway scale units can be chosen depending on the traffic needs.

| Create virtual hub                      |              |                    |             |           |                             |
|-----------------------------------------|--------------|--------------------|-------------|-----------|-----------------------------|
| Validation passed                       |              |                    |             |           |                             |
| Basics Site to site Pc                  | oint to site | ExpressRoute       | Routing     | Tags      | Review + create             |
| The hub will be created und             | er the same  | subscription and   | resource gr | oup as tł | ne vWAN.                    |
| Basics                                  |              |                    |             |           |                             |
| Region                                  |              | West US            |             |           |                             |
| Name                                    |              | HQ                 |             |           |                             |
| Hub private address space               |              | 10.26.0.0/24       |             |           |                             |
| Site to site                            |              |                    |             |           |                             |
| Site to site (VPN gateway)              |              | Enabled            |             |           |                             |
| AS Number                               |              | 65515              |             |           |                             |
| Gateway scale units                     |              | 1 scale unit - 5   | 00 Mbps x a | 2         |                             |
| Point to site                           |              |                    |             |           |                             |
| Point to site (VPN gateway)             |              | Disabled           |             |           |                             |
| ExpressRoute                            |              |                    |             |           |                             |
| ExpressRoute gateway                    |              | Disabled           |             |           |                             |
| Routing                                 |              |                    |             |           |                             |
| Inbound routing table                   |              | Disabled           |             |           |                             |
|                                         |              |                    |             |           |                             |
|                                         |              |                    |             |           |                             |
| <ol> <li>Creating a hub with</li> </ol> | a gateway w  | ill take 30 minute | es.         |           |                             |
| Create                                  | Prev         | vious Ne           | xt          | Downloa   | d a template for automation |

### 4. Adding Virtual Network Connections to the Virtual WAN Hub

Once the Azure Virtual WAN is created, the next step is to identify the customer VNets that need to be connected to enable end-to-end connectivity.

In this example, there are two VNets, applicationvnet and security. To add them to the virtual WAN hub, start at the virtual WAN page. Navigate to the **Virtual Network Connections** tab, and click on **Add connection** to select the VNets that will connect to the virtual WAN hub.

| ,o Search (Cmd+/)           | + Add connection |            |                 |                                                           |
|-----------------------------|------------------|------------|-----------------|-----------------------------------------------------------|
| 😚 Overview                  | HUB              | HUB REGION | VIRTUAL NETWORK | VIRTUAL NETWORK CONNECTION N VIRTUAL NETWORK CONNECTION S |
| Activity log                | No results       |            |                 |                                                           |
| Access control (IAM)        |                  |            |                 |                                                           |
| 🗬 Tags                      |                  |            |                 |                                                           |
| Settings                    |                  |            |                 |                                                           |
| 🖶 Configuration             |                  |            |                 |                                                           |
| Properties                  |                  |            |                 |                                                           |
| 🔒 Locks                     |                  |            |                 |                                                           |
| 🚆 Export template           |                  |            |                 |                                                           |
| Virtual WAN architecture    |                  |            |                 |                                                           |
| ₩ Hubs                      |                  |            |                 |                                                           |
| H VPN sites                 |                  |            |                 |                                                           |
| Virtual network connections |                  |            |                 |                                                           |

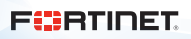

+ Add connection HUB HUB REGION VIRTUAL NETWORK VIRTUAL NETWORK CONNE... VIRTUAL NETWORK CONNE... HQ West US Virtual networks (2) Succeeded (2) ... applicationvnet AppVnet Succeeded Securityvnet Succeeded security •••

Once the VNets are connected to the virtual WAN hub, they will appear as connections.

### 5. Deployment of the Azure Virtual WAN ARM Template

### 5.1 Prerequisites for the deployment

Before the Azure Resource Manager (ARM) template can be deployed, the following prerequisites must be met:

- Service principal
- Details about the virtual WAN
- Storage blob that contains the remote\_sites.txt file

#### Service principal

- 1. Log into your Azure account. If you do not already have one, create one by following the on-screen instructions.
- 2. <u>Create a service principal</u>, making note of the following items as they will be needed to deploy the Function App:
  - Tenant ID (used for the <u>Tenant ID</u> parameter). This is under Azure Active Directory > Properties > Directory ID. This is not required for the hybrid licensing deployment.
  - Application ID (used for the <u>Rest App ID</u> parameter). This is under **Azure Active Directory > App registrations > {your-app}**.
  - Application secret (used for the Rest App Secret parameter). The application secret only appears once and cannot be retrieved.

#### **Details about virtual WAN**

The following information is needed about the Azure Virtual WAN service :

- Virtual WAN name
- Name of the resource group

#### Remote\_sites.txt

This is the main file that serves as the input for Azure functions. This contains the information about all of the sites that want to connect to the Azure Virtual WAN service. This file is stored in a storage blob. The following information is required:

- Name of the site (to be used as an identifier in Azure)
- Public IP address of the FortiGate
- Internal networks behind the FortiGate that need access to the virtual WAN
- The BGP ASN and BGP peering IP address to use
- VDOM
- Login credentials

Contents of a sample remote\_sites.txt file format is shown below.

1) Tempe 51.140.67.103 10.0.11.0/24,10.0.15.0/24 azureadmin Password!234 root 169.254.24.24 7224 2) Folsom 40.115.47.140 172.31.1.0/24 azureadmin Password!234 root 169.254.24.25 7225

### 5.2 Storage account and remote\_sites.txt upload

Once the remote\_sites.txt file is populated, it needs to be uploaded to the Azure blob storage in a storage account. The following steps explain how to create a storage account and store the remote\_sites.txt file in the blob storage.

To create a storage account from the Azure portal, click on **Create a resource**, type "storage account" and select the storage account resource creation. Click **Create**.

| «                   | Dashboard > New |   |
|---------------------|-----------------|---|
| + Create a resource | New             |   |
| 🛧 Home              |                 |   |
| 🖪 Dashboard         |                 | × |
| i≣ All services     | Storage account |   |

In the following screen, select a **Resource group**, or create a new one. This is the location where the storage account will reside. A unique name for the storage account is required, as each storage account URL is unique. The other fields can be left as default. The replication can also be set to locally redundant storage.

| Basics Networking Advance                                                                                                    | ed Tags Review + create                                                                                                    |                                                                    |
|----------------------------------------------------------------------------------------------------|----------------------------------------------------------------------------------------------------|--------------------------------------------------------------------|
| zure Storage is a Microsoft-manag<br>edundant. Azure Storage includes A<br>fables. The cost of your storage acco                                         | ed service providing cloud storage that is highly available, secur<br>Izure Blobs (objects), Azure Data Lake Storage Gen2, Azure Files<br>punt depends on the usage and the options you choose below. | e, durable, scalable, and<br>Azure Queues, and Azure<br>Learn more |
| Project details                                                                                                    |                                                                                                    |                                                                    |
| Select the subscription to manage de<br>your resources.                                                                                                  | eployed resources and costs. Use resource groups like folders to                                                                                                    | organize and manage all                                            |
| * Subscription                                                                                                    | PAYG                                                                                                    | ~                                                                  |
| * Resource group                                                                                                    | plokeshtest                                                                                                    | ~                                                                  |
|                                                                                                    | Create new                                                                                                    |                                                                    |
| ne classic deployment model instea                                                                                                    | <ul> <li>d. Choose classic deployment model</li> </ul>                                                                                                    |                                                                    |
| * Storage account name ①                                                                                                    | d. Choose classic deployment model fortidemo                                                                                                    |                                                                    |
| <ul> <li>the classic deployment model instea</li> <li>Storage account name ①</li> <li>Location</li> </ul>                                                | d. Choose classic deployment model fortidemo (US) West US                                                                                                    |                                                                    |
| the classic deployment model instea " Storage account name   " Location Performance                                                                      | d. Choose classic deployment model fortidemo (US) West US  Standard  Premium                                                                                                    | ~                                                                  |
| The classic deployment model instea<br>* Storage account name ①<br>* Location<br>Performance ①<br>Account kind ①                                         | d. Choose classic deployment model fortidemo (US) West US Standard Premium StorageV2 (general purpose v2)                                                                                             | ~                                                                  |
| the classic deployment model instea<br>* Storage account name ①<br>* Location<br>Performance ①<br>Account kind ①<br>Replication ①                        | d. Choose classic deployment model fortidemo (US) West US Standard Premium StorageV2 (general purpose v2) Locally-redundant storage (LRS)                                                             | ~                                                                  |
| the classic deployment model instea     Storage account name      Location     Performance      Account kind      Replication      Access tier (default) | d. Choose classic deployment model fortidemo (US) West US Standard Premium StorageV2 (general purpose v2) Locally-redundant storage (LRS) Cool Hot                                                    | ~                                                                  |
| re classic deployment model instea<br>* Storage account name<br>* Location<br>Performance<br>Account kind<br>Replication<br>Access tier (default)        | d. Choose classic deployment model fortidemo (US) West US Standard Premium StorageV2 (general purpose v2) Locally-redundant storage (LRS) Cool  Hot                                                   | ~                                                                  |

Everything in the Advanced and Tags sections can also be left as default. Click on Review + create to create the storage account.

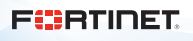

| fortidemo<br>Storane account  |                                                                                       |                                    |
|-------------------------------|---------------------------------------------------------------------------------------|------------------------------------|
| C Search (Cmd+/)              | <sup>≪</sup> ≥ Open in Explorer → Move ひ Refresh   	Delete   ♥ Feedback               |                                    |
| Overview                      | Resource group (change) : plokeshtest Performance/Access tier : Standard/Hot          |                                    |
| Activity log                  | Status : Primary: Available Replication : Locally-redunds                             | ant storage (LRS)                  |
| 🝰 Access control (IAM)        | Location : West US Account xind : Storagev2 (gen<br>Subscription (change) : PAYG      | ierai purpose vz)                  |
| 🗬 Tags                        | Subscription ID : 11776c15-cdea-4546-a346-372efb022dcc                                |                                    |
| ✗ Diagnose and solve problems | Tags (change) : Click here to add tags                                                |                                    |
| 💕 Data transfer               | *                                                                                     |                                    |
| 🗲 Events                      | Services                                                                              |                                    |
| 🔡 Storage Explorer (preview)  | Blobs File shares Tables                                                              | Dueues                             |
| Settings                      | REST-based object storage for Serverless SMB and NFS file shares Tabular data storage | ffectively scale apps according to |
| 🕈 Access keys                 | Learn more Learn more Learn more                                                      | earn more                          |
| Geo-replication               |                                                                                       |                                    |
| CORS                          | Tools and SDKs                                                                        |                                    |

Once the storage account is configured, navigate to the **Blobs** section of the storage account and create a container by clicking on **+Container**. Create a container that enables read access to blobs.

| fortidemo - Blobs                | A                                                                                            | × |
|----------------------------------|----------------------------------------------------------------------------------------------|---|
| ,> Search (Cmd+/) «              | + Container 🔒 Change access level 👌 Refresh 👔 Delete                                         |   |
| Cverview                         | New container                                                                                |   |
| Activity log                     | * Name                                                                                       |   |
| Access control (IAM)             | remotesites V                                                                                |   |
| 🧳 Tags                           | Public access level o                                                                        |   |
| imes Diagnose and solve problems | Blob (anonymous read access for blobs only) V                                                |   |
| 🥞 Data transfer                  | ▲ Blobs within the container can be read by anonymous request, but container                 |   |
| 🗲 Events                         | data is not available. Anonymous clients cannot enumerate the blobs within<br>the container. |   |
| 🛃 Storage Explorer (preview)     |                                                                                              |   |
| Settings                         |                                                                                              |   |
| 🕈 Access keys                    | OK Cancel                                                                                    |   |

Once the container is created, click on the container name, then click Upload to upload the remote\_sites.txt file.

| remotesites          |                                                                                                    | × |
|----------------------|----------------------------------------------------------------------------------------------------|---|
| ی Search (Cmd+/)     | 📅 Upload 🔒 Change access level 🖏 Refresh 📔 🗇 Delete 🛛 🖏 Change tier 🖘 Acquire lease 🐗 Break lease 🔿 View snapshots 🐵 Create snapshot |   |
| Cverview             | Authentication method: Access key (Switch to Azure AD User Account) Location: remotesites                                            |   |
| Access Control (IAM) | Search blobs by prefix (zize-sensitive)                                                                                              |   |
| Settings             |                                                                                                    |   |
| Access policy        |                                                                                                    |   |
| Properties           | No blobs found.                                                                                                    |   |
| Metadata             |                                                                                                    |   |
|                      |                                                                                                    |   |

Select the **Remote\_Sites.txt** file and click **Upload**.

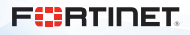

Once the file is uploaded, right click on the file and click on **Blob properties**. Copy the file URL. This is one of the parameters of the ARM template.

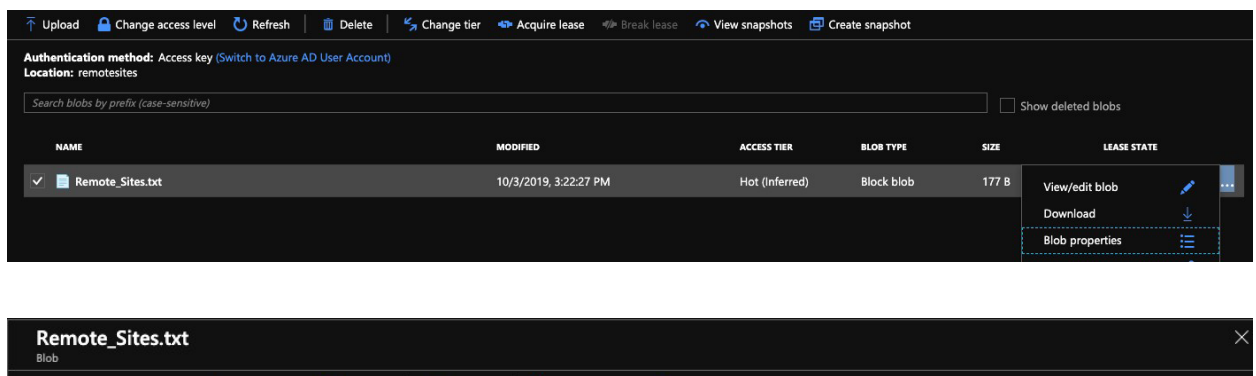

| Blob                                |                                                                      |
|-------------------------------------|----------------------------------------------------------------------|
| \Bigg 🛛 Save 🗶 Discard 🚽 Download 💆 | ) Refresh 📔 🛅 Delete 📔 🗳 Change tier 🛭 🦘 Acquire lease 🕬 Break lease |
| Overview Snapshots Edit blob Ge     | enerate SAS                                                          |
| Properties                          | Copy to clipboard                                                    |
| URL                                 | https://fortidemo.blob.core.windows.n                                |
| LAST MODIFIED                       | 10/3/2019, 3:22:27 PM                                                |
| CREATION TIME                       | 10/3/2019, 3:22:27 PM                                                |

### 5.3 ARM template deployment

Once all the prerequisites are in place, the next step is to deploy the template. The template can be accessed in the following link:

https://fortigatevwanfinal.blob.core.windows.net/fortiosvwan/deploy\_vwan\_automation.json

Once the deploy\_vwan\_automation.json is downloaded, **log in** to the Azure portal and click on **Create New Resource**. Enter "template deployment", select the **Template deployment (deploy using custom templates)** option. Click **Create**.

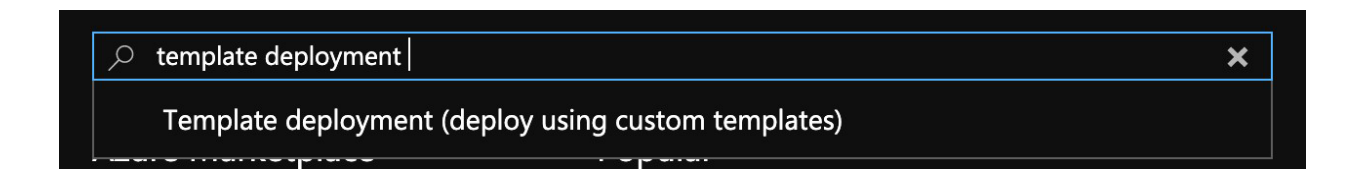

In the following screen, click on **Build your own template in the editor**. In the editor window, **delete** the default **JSON** content, paste the contents of the deploy\_vwan\_automation.json file, and click on **save**. The template to deploy the virtual WAN solution **will appear and allow you** to enter the parameters that are discussed in the prerequisites.

| Custom deployment                  |                                                                                                    |
|------------------------------------|----------------------------------------------------------------------------------------------------|
| Customized template<br>3 resources | Edit template Edit paramet Learn more                                                                                                    |
| BASICS                             |                                                                                                    |
| * Subscription                     | PAYG-DevOps                                                                                                    |
| * Resource group                   | Select a resource group                                                                                                    |
| * Location                         | (US) West US                                                                                                    |
| SETTINGS                           |                                                                                                    |
| * Function App Name 🔒              |                                                                                                    |
| Storage Account Type 🚯             | Standard_LRS ~                                                                                                    |
| Remote Sites URL 🚯                 | https://r i.blob.core.windows.net/vpnsites/Remote_Sites.txt                                                                                                    |
| Tenant ID 🚯                        |                                                                                                    |
| Subscription ID 🚯                  | (1711-20 - 1711) - 1711 - 1712 - 1712 |
| Rest App ID 🔒                      |                                                                                                    |
| Rest App Secret 🚯                  | *                                                                                                    |
| Vwan Name 🚯                        | fortigatevwandemo                                                                                                    |
| V WAN Resource Group Name 🕤        | fortigatevwandemo                                                                                                    |
| Script Timeout 🔒                   | 230                                                                                                    |
| Package Res URL 🛛                  | https:///b.core.windows.net/fortiosvwan/environ1.zip                                                                                                    |

Once all fields are completed, click on **Create** to deploy the template. Once the template is deployed, you will see a function app, its corresponding application insights, a storage account, and the service plan that is automatically generated for Linux function apps.

| Filter hv name                                  | All types            | All locations |      | No groupi   |  |
|-------------------------------------------------|----------------------|---------------|------|-------------|--|
| f of different collected fit are blidden to man | OI GPea              | Parlocations  |      | Ho groupi v |  |
| NAME ↑                                          | TYPE 🗠               |               | LOCA |             |  |
|                                                 |                      |               |      |             |  |
| dstszbjtwi3jmvwanhub                            | Storage account      |               | Wes  | t US        |  |
| 🔲 😨 wanauto                                     | Application Insights | s             | Wes  | t US        |  |
| 🥠 wanauto                                       | App Service          |               | Wes  | t US        |  |
| WestUSLinuxDynamicPlan                          | App Service plan     |               | Wes  | t US        |  |
|                                                 |                      |               |      |             |  |

### 6. Associating the VPN Sites with the Virtual WAN Hub

### 6.1 Adding hub association

Once the template is deployed, the VPN sites are created from the remote\_sites.txt file. The next step is to associate it with the right virtual WAN hub. To do this, navigate to the **VPN sites** tab on your virtual WAN page, select the VPN site(s), and click on **Add an association**. Select the right virtual WAN hub and the PSK. The default PSK that was chosen during the virtual WAN creation will be used. Next, click on **Confirm** to create the association.

| Associate site with one or more hubs<br>Folsom1 |                                              |                                       |     |  |  |
|-------------------------------------------------|----------------------------------------------|---------------------------------------|-----|--|--|
| 🕂 Add an associ                                 | ation <u> </u> Remo                          | ove association                       |     |  |  |
|                                                 |                                              |                                       |     |  |  |
| i You have s<br>creating a                      | elected a site in the<br>hub in the westus r | e westus region. We recomme<br>egion. | end |  |  |
| НИВ                                             |                                              | PSK                                   |     |  |  |
| HQ                                              | ~                                            | Default PSK                           |     |  |  |
|                                                 |                                              |                                       |     |  |  |
|                                                 |                                              |                                       |     |  |  |
|                                                 |                                              |                                       |     |  |  |
|                                                 |                                              |                                       |     |  |  |
|                                                 |                                              |                                       |     |  |  |
|                                                 |                                              |                                       |     |  |  |
|                                                 |                                              |                                       |     |  |  |
|                                                 |                                              |                                       |     |  |  |
|                                                 |                                              |                                       |     |  |  |
|                                                 |                                              |                                       |     |  |  |
|                                                 |                                              |                                       |     |  |  |
| Confirm                                         |                                              |                                       |     |  |  |

After the association is complete, the status of the VPN site will update as pictured below.

| ₩ P   | olsom1 | 40.203.76.14      | A See hub association status | ▼ 1 hubs        | West US                 | 7226           |  |  |  |
|-------|--------|-------------------|------------------------------|-----------------|-------------------------|----------------|--|--|--|
|       |        |                   | IQ - Unknown                 |                 |                         |                |  |  |  |
|       |        |                   |                              |                 |                         |                |  |  |  |
| SITE  |        | PUBLIC IP ADDRESS | STATUS                       | HUB             | RESOURCE GROUP LOCATION | SITE AS NUMBER |  |  |  |
| 👫 Fo  | lsom   | 40.115.47.140     | 🔺 See hub association status |                 | West US                 | 7225           |  |  |  |
|       |        |                   |                              | HQ - Connecting |                         |                |  |  |  |
| 🛃 Tei | mpe    | 51.140.67.103     | 🔺 See hub association status | Thubs           | West US                 | 7224           |  |  |  |
|       |        |                   |                              | HQ - Connecting |                         |                |  |  |  |
|       |        |                   |                              |                 |                         |                |  |  |  |
|       |        |                   |                              |                 |                         |                |  |  |  |

Once the hub association is complete, the Azure functions will configure the remote sites with the correct VPN, BGP, and firewall policies by logging into one of the FortiGates. It will check to see if there are any new remote sites and corresponding hub associations every 30 minutes. Azure functions will configure new sites and connect them to the virtual WAN solution.

After the configuration is complete, the status of VPN sites will change to All connected.

| Select all sites |                   |               |     |                         |                |  |
|------------------|-------------------|---------------|-----|-------------------------|----------------|--|
| SITE             | PUBLIC IP ADDRESS | STATUS        | HUB | RESOURCE GROUP LOCATION | SITE AS NUMBER |  |
| 👫 Folsom         | 40.115.47.140     | All connected | HQ  | West US                 | 7225           |  |
| 👫 Tempe          | 51.140.67.103     | All connected | HQ  | West US                 | 7224           |  |

The access between the remote site and VNet resources, and the access between two remote sites, can also be verified.

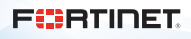

# 7. Validation

The following screenshots are from one of the VPN sites that the Azure Virtual WAN automation configured. It can be seen that the redundant VPN tunnels, corresponding IPv4 policies, and BGP routing have been created. The ping from one site to another site is successful, as shown below.

Redundant VPN tunnels to the virtual WAN hub:

| FortiGate VM64-AZU            | REOP | IDEMAND Tempe                               |                            |          | 노 🖸 ⓒ • 슈 • 🕓 plokesh • |
|-------------------------------|------|---------------------------------------------|----------------------------|----------|-------------------------|
| ★ Favorites                   | >    | 🕇 Create New 🖉 Edit 😩 Delete 🔒 Print Instru | ictions Search             | Q        |                         |
| Dashboard     Security Fabric | >    | Tunnel \$                                   | Interface Binding $\oplus$ | Status 🗢 | Ref. ≑                  |
| EortiView                     | >    | E 💷 Custom 2                                |                            |          |                         |
| + Network                     | >    | TempeO                                      | m port1                    | O Up     | 5                       |
| System                        | >    | Tempe1                                      | 🖹 port1                    | O Up     | 5                       |
| Policy & Objects              | >    |                                             |                            |          |                         |
| Security Profiles             | >    |                                             |                            |          |                         |
| II VPN                        | ~    |                                             |                            |          |                         |
| Overlay Controller VPN        |      |                                             |                            |          |                         |
| IPsec Tunnels                 | ¢    |                                             |                            |          |                         |
| IPsec Wizard                  |      |                                             |                            |          |                         |

Firewall policies between the tunnel interfaces and the internal networks:

| 🗖 🖩 port2 🖓 Temped 🔗 |                        |             |             |           |     |                            |            |                   |       |     |
|----------------------|------------------------|-------------|-------------|-----------|-----|----------------------------|------------|-------------------|-------|-----|
| 3                    | 1                      | IocalTempe0 | 🔳 all       | Co always | ALL | ✓ ACCEPT                   | Oisabled   | ss. no-inspection | S All | 0 B |
| 7                    | 1                      | IocalTempe1 | 🖃 all       | Co always | ALL | ✓ ACCEPT                   | O Disabled | ss. no-inspection | All   | 0 B |
| 🗖 🖹 port2            | .→@ Tempe1 2           |             |             |           |     |                            |            |                   |       |     |
| 4                    | 1                      | IocalTempe0 | 😑 all       | Co always | ALL | ✓ ACCEPT                   | Oisabled   | ss. no-inspection | All   | 0 B |
| 8                    | 1                      | IocalTempe1 | 🔳 all       | Co always | ALL | ✓ ACCEPT                   | Oisabled   | ss. no-inspection | S All | 0 B |
| 🗖 🖭 Temp             | e0→≣ port2 ②           |             |             |           |     |                            |            |                   |       |     |
| 5                    | 1                      | 🖃 all       | IocalTempe0 | Co always | ALL | <ul> <li>ACCEPT</li> </ul> | Oisabled   | ssL no-inspection | S All | 0 B |
| 11                   | 1                      | 🔲 all       | IocalTempe1 | Co always | ALL | ✓ ACCEPT                   | O Disabled | ss. no-inspection | All   | 0 B |
| 🗖 💿 Temp             | □ Q Tempet-→ 🗟 port2 🞯 |             |             |           |     |                            |            |                   |       |     |
| 6                    | 1                      | 🗏 all       | IocalTempe0 | Co always | ALL | <ul> <li>ACCEPT</li> </ul> | Oisabled   | ss. no-inspection | All   | 0 B |
| 12                   | 1                      | 🔲 all       | IocalTempe1 | Co always | ALL | ✓ ACCEPT                   | Oisabled   | ss. no-inspection | IIA 🛇 | 0 B |

| 🗖 🖻 port2 | 🗖 🗟 port2 🖸 Temped 🕑  |             |           |     |                            |            |                   |       |     |  |  |
|-----------|-----------------------|-------------|-----------|-----|----------------------------|------------|-------------------|-------|-----|--|--|
| 3         | IocalTe               | mpe0 🔳 all  | Co always | ALL | ✓ ACCEPT                   | O Disabled | ssL no-inspection | IIA 오 | 0 B |  |  |
| 7         | IocalTe               | mpe1 🔄 all  | Co always | ALL | ✓ ACCEPT                   | O Disabled | ss. no-inspection | IIA 🛇 | 0 B |  |  |
| 🗖 🖹 port2 | 🖻 📸 port249. Tempel 🥝 |             |           |     |                            |            |                   |       |     |  |  |
| 4         | IocalTe               | mpe0 📱 all  | Co always | ALL | ✓ ACCEPT                   | O Disabled | ss. no-inspection | IIA 🛇 | 0 B |  |  |
| 8         | IocalTe               | mpe1 🔳 all  | Co always | ALL | ✓ ACCEPT                   | O Disabled | ss. no-inspection | IIA 🛇 | 0 B |  |  |
| 🗖 🖭 Temp  | e0→🖩 port2 ②          |             |           |     |                            |            |                   |       |     |  |  |
| 5         | 🔳 all                 | IocalTempe0 | Co always | ALL | <ul> <li>ACCEPT</li> </ul> | O Disabled | ss. no-inspection | IIA 🛇 | 0 B |  |  |
| 11        | 🔳 all                 | IocalTempe1 | Co always | ALL | ✓ ACCEPT                   | O Disabled | ss. no-inspection | IIA 🛇 | 0 B |  |  |
| 🗖 💿 Temp  | e1→🖻 port2 2          |             |           |     |                            |            |                   |       |     |  |  |
| 6         | 💷 all                 | IocalTempe0 | Co always | ALL | ✓ ACCEPT                   | O Disabled | ss. no-inspection | IIA 🛇 | 0 B |  |  |
| 12        | 🔳 all                 | IocalTempe1 | Co always | ALL | ✓ ACCEPT                   | O Disabled | ss. no-inspection | IIA 🛇 | 0 B |  |  |

BGP routing from the routing monitor:

| Type ≑ | T | Network ≑        | Gateway IP 🖨 | Interfaces 🗘 | Distance ≑ |
|--------|---|------------------|--------------|--------------|------------|
| BGP    |   | 10.26.0.0/24     | 10.26.0.7    | Tempe0       | 20         |
| BGP    |   | 169.254.24.25/32 | 10.26.0.7    | Tempe0       | 20         |
| BGP    |   | 172.25.0.0/16    | 10.26.0.7    | Tempe0       | 20         |
| BGP    |   | 172.31.1.0/24    | 10.26.0.7    | Tempe0       | 20         |
| BGP    |   | 172.180.0.0/16   | 10.26.0.7    | Tempe0       | 20         |

The BGP routing table shows that this VPN site has access not only to the connected virtual networks on Azure but also the other remote sites.

The successful ping shows communication between the two branch offices:

```
Tempe #
Tempe # Tempe # execute ping-options source 10.0.11.4
Tempe # execute ping 172.31.1.5
PING 172.31.1.5 (172.31.1.5): 56 data bytes
64 bytes from 172.31.1.5: icmp_seq=0 ttl=63 time=282.7 ms
64 bytes from 172.31.1.5: icmp_seq=1 ttl=63 time=282.9 ms
64 bytes from 172.31.1.5: icmp_seq=2 ttl=63 time=282.9 ms
64 bytes from 172.31.1.5: icmp_seq=3 ttl=63 time=282.5 ms
64 bytes from 172.31.1.5: icmp_seq=4 ttl=63 time=283.0 ms
--- 172.31.1.5 ping statistics ---
5 packets transmitted, 5 packets received, 0% packet loss
round-trip min/avg/max = 282.5/282.8/283.0 ms
```

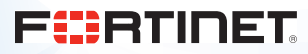

www.fortinet.com

Copyright © 2020 Fortinet, Inc. All rights reserved. FortiGate®, FortiGate®, FortiGate®, and FortiGuard®, and certain other marks are registered trademarks of Fortinet, Inc., and other Fortinet names herein may also be registered and/or common law trademarks of Fortinet. All other product or company names may be trademarks of their respective womers. Performance and other metrics contained herein were attained in internal lab tests under ideal conditions, and actual performance and other results may vary. Network variables, different network environments and other conditions may affect performance results. Nothing herein represents any binding commitment by Fortinet disclaims all warranties, whether express or implied, except to the extent Fortinet enters a binding written contract, signed by Fortinet's General Coursel, with a purchaser that expressly warrants that the identified product will performance in the same ideal conditions as in Fortinet's and, in such event, only the specific performance metrics expressly identified in such binding written contract shall be binding on Fortinet. For absolute clarity, any such warrants will be limited to performance in the same ideal conditions as in Fortinet's internal lab tests. Fortinet disclaims in full any covenants, representations, and guarantees pursuant hereto, whether express or implied. Fortinet reserves the right to change, modify, transfer, or otherwise revise this publication without notice, and the most current version of the publication shall be applicable. Fortinet disclaims in dull any covenants, representations, and guarantees pursuant hereto, whether express or implied. Fortinet reserves the right to change, modify, transfer, or otherwise revise this publication without notice, and the most current version of the publication shall be applicable.

625523-0-0-EN

D:\Fortinet\Work\2020\April\041720\dg-fortigate-azure-wan-integration